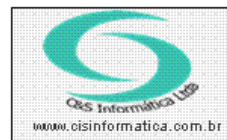

Sistemas de Gestão Empresarial SGECS Tel. 55 (0xx11) 2682-7045 / 2023-1587

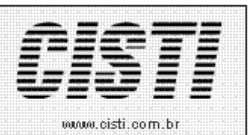

| Código:  | EM-110324           | Módulo:        | EMPRESA          |
|----------|---------------------|----------------|------------------|
| Data:    | 24/03/2011          | Revisão:       | TÉCNICA          |
| Assunto: | Procedimento para A | Atualizar para | a NFe versão 2.0 |

Para migrar o sistema *SGECS* para versão 2.0 da Nota Fiscal Eletrônica Brasil os seguintes procedimentos devem ser executados:

#### Procedimento 1:

Atualizar o Windows com o componente de endereços dos servidores do SEFAZ.

Salvar o arquivo **Schemas\_NFe\_2.00.rar** na pasta C:**\WINDOWS\SYSTEM32** e extrair o conteúdo do arquivo neste local e em seguida executar o programa de lote **RegistrarDLL.bat** e para isso deve dar *duplo clique* no arquivo.

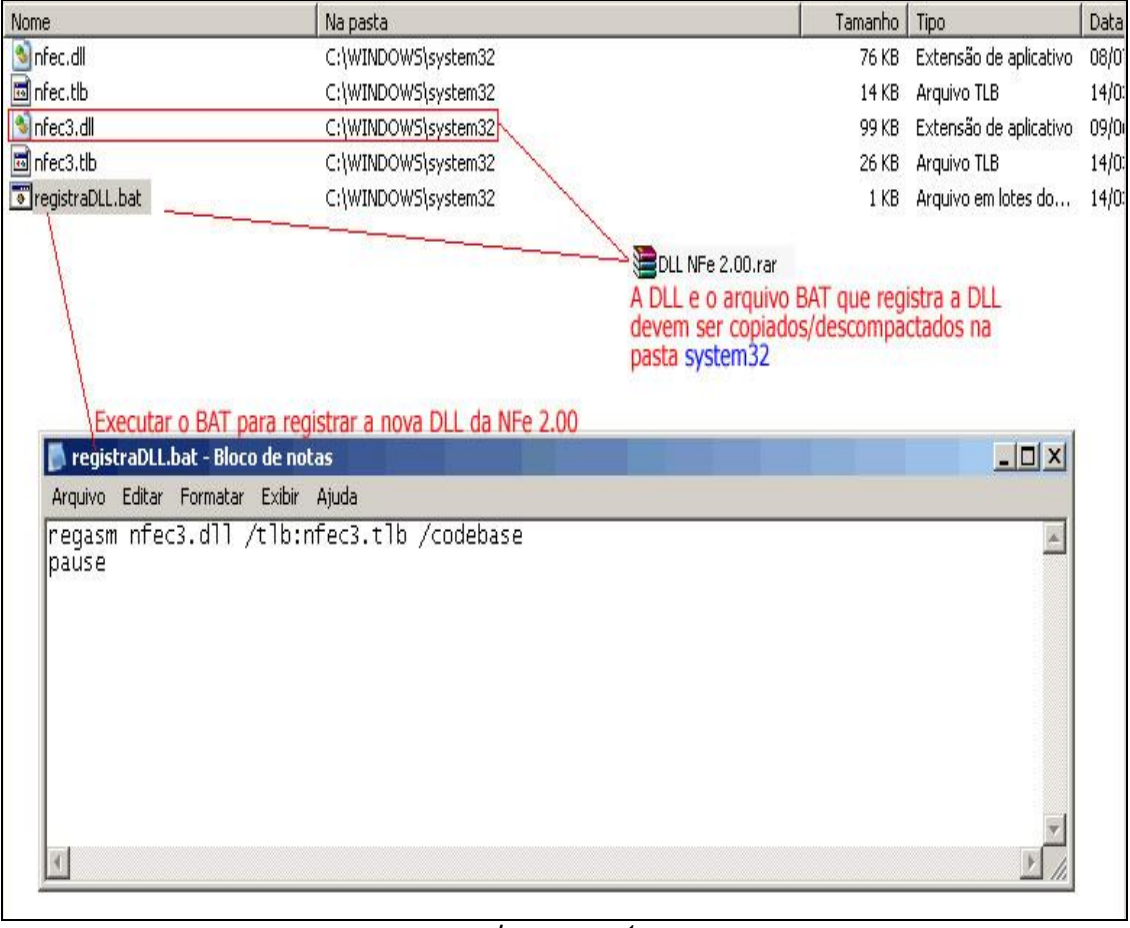

Imagem – 1

Nota: Caso o registro não seja executado corretamente a mensagem de erro ilustrada na imagem 2 pode ocorrer.

| PI<br>Sistemas d<br>Numu cisinformatica.com.br             | e Gestão Empl<br>x11) 2682-70           | resarial SGECS<br>45 / 2023-1587                      | Ć                         | STI<br>.oisti.com.br |
|------------------------------------------------------------|-----------------------------------------|-------------------------------------------------------|---------------------------|----------------------|
| PROCEDIMENTO PARA EMPRESAS QUE                             | ATUALIZAR E INICI                       | IAR O ENVIO DE NFe 2.0                                | 0                         |                      |
| ?<br>Fmpresa                                               |                                         | -Lr Versão                                            | Novo parâmetro a ser al   | terado na empre      |
| Código da Empresa: 1 Suprimir Nomes Códig                  | io da Filial 🥥 6                        | Versão da NFe: 1.10                                   |                           |                      |
| NFe - Nota Fiscal de Saída     NFe - Nota                  | Fiscal de Entrada                       | Produção                                              | 🙃 Homologação             |                      |
| Selecionar Registro                                        |                                         |                                                       |                           |                      |
| © Filtrar por Número de Nota                               |                                         | O Filtra                                              | r por Período de Emissão  |                      |
| Nº de Nota 11078 a 11078                                   |                                         | Período de Emissão<br>Norse de Arenino                | a<br>000 00000011079 uml  |                      |
|                                                            |                                         | Nome do Alquivo.                                      |                           |                      |
| Gerar NFe                                                  | Enviar NFe                              |                                                       |                           |                      |
| Assi                                                       |                                         |                                                       | DANFE                     |                      |
| Descrição do erro: Class does n                            | ot support Automation o                 | r does not support expected int                       | erface                    |                      |
| Con                                                        | ОК                                      |                                                       |                           |                      |
| Nº do Ri                                                   | 351103006478                            | 7900016855001000011070                                | 8000000016                |                      |
| Assinando arquivo                                          |                                         |                                                       | *                         |                      |
|                                                            |                                         |                                                       | *                         |                      |
| Ao atualizazar o sistema com<br>DLL nfec3.dll para a pasta | ı a versão da NFe 2<br>\Windows\System3 | 2.00 e não copiar e regist<br>2 da máquina ocorrera o | rar a nova<br>erro acima. |                      |
|                                                            | Imagem                                  | -2                                                    |                           |                      |

## Procedimento 2:

Atualizar o arquivo de registro do Windows com os endereços dos **Web Services do SEFAZ**.

Este registro é importante porque define todos os parâmetros necessários para emitir a NFe tanto com dados da empresa emitente, como com os endereços eletrônicos de serviços do SEFAZ que serão acessados durante o processo de emissão da nota fiscal.

As informações destacadas em azul (endereços) e o tipo de ambiente utilizado para emitir a nota fiscal são IMPORTANTES e não pode ter erros. Se ocorrer algum erro o que vai acontecer é que não será possível gerar a nota apresentando a mensagem da imagem 2 e deve ser reiniciado o processo de registro dos componentes.

|                                                                                                    | A second second s |
|----------------------------------------------------------------------------------------------------|----------------------------------------------------------------------------------------------------|
|                                                                                                    |                                                                                                    |
|                                                                                                    |                                                                                                    |
|                                                                                                    |                                                                                                    |
|                                                                                                    |                                                                                                    |
| CONTRACTOR CONTRACTOR |                                                                                                    |
| na féri a dika arén aris ar Kasalèn Kasalèn Kasalèn                                                                                                    | a dama' ani kati ka na mata sa kati kati kati kati kati kati kati kat                                                                                                    |
|                                                                                                    |                                                                                                    |
|                                                                                                    |                                                                                                    |
|                                                                                                    |                                                                                                    |
|                                                                                                    |                                                                                                    |

Sistemas de Gestão Empresarial SGECS Tel. 55 (0xx11) 2682-7045 / 2023-1587

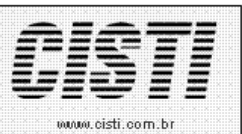

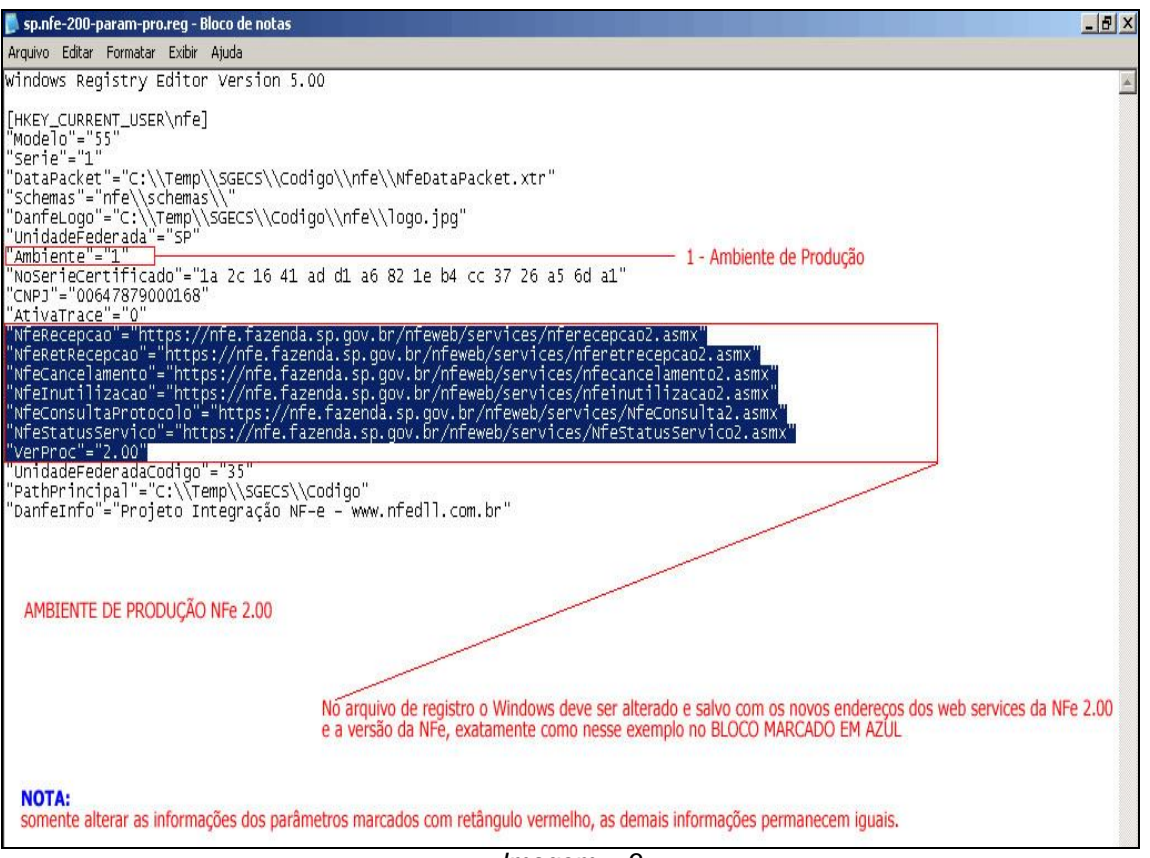

Imagem – 3

# Ambiente de Produção:

Para enviar as notas fiscais para produção deve editar o arquivo de registro atual **nfeparam-vb6.reg** e o arquivo modelo enviado **sp.nfe-200-param-pro.reg** pelo bloco de notas e copiar e colar a parte destacada em azul para seu arquivo atual e alterar o tipo de ambiente para **1 Produção** conforme ilustra a imagem 3.

## Ambiente de Homologação:

Para enviar as notas fiscais para Homologação deve editar o arquivo de registro atual **nfe-param-vb6.reg** e o arquivo modelo enviado **sp.nfe-200-param-hom.reg** pelo bloco de notas e copiar e colar a parte destacada em azul para seu arquivo atual e alterar o tipo de ambiente para **2 Homologação** conforme ilustra a imagem 4.

<u>NOTA:</u> Se desejar pode deixar os arquivos citados acima com os nomes como sugeridos nos modelos.

|                                                                                                    | A second second s |
|----------------------------------------------------------------------------------------------------|----------------------------------------------------------------------------------------------------|
|                                                                                                    |                                                                                                    |
|                                                                                                    |                                                                                                    |
|                                                                                                    |                                                                                                    |
|                                                                                                    |                                                                                                    |
| CONTRACTOR CONTRACTOR |                                                                                                    |
| na féri a dika arén aris ar Kasalèn Kasalèn Kasalèn                                                                                                    | a dama' ani kati ka na mata sa kati kati kati kati kati kati kati kat                                                                                                    |
|                                                                                                    |                                                                                                    |
|                                                                                                    |                                                                                                    |
|                                                                                                    |                                                                                                    |
|                                                                                                    |                                                                                                    |

Sistemas de Gestão Empresarial SGECS Tel. 55 (0xx11) 2682-7045 / 2023-1587

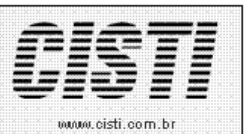

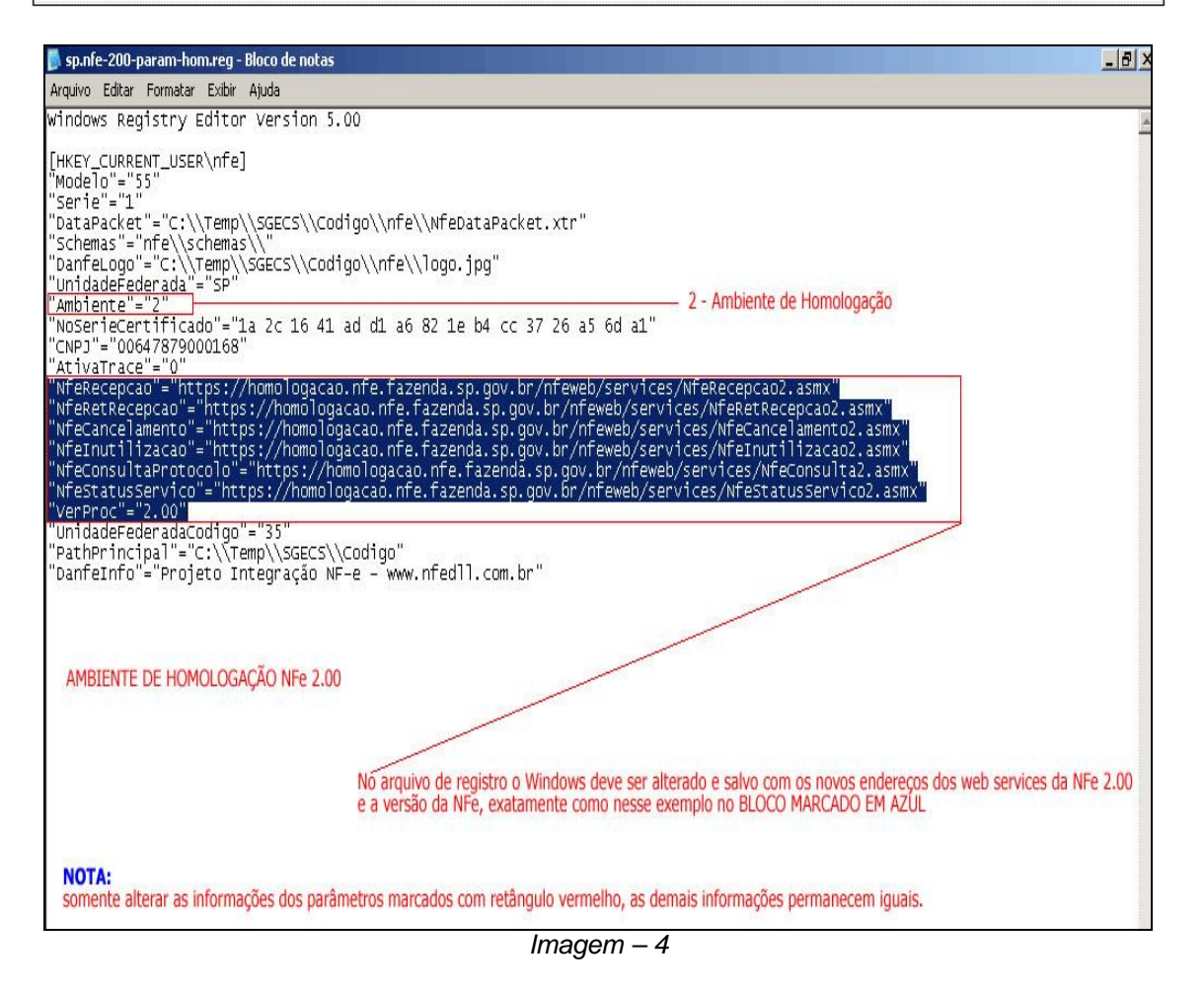

Para enviar as notas fiscais para Homologação deve editar o arquivo de registro atual **nfe-param-vb6.reg** e o arquivo modelo enviado **sp.nfe-200-param-hom.reg** pelo bloco de notas e copiar e colar a parte destacada em azul para seu arquivo atual e alterar o tipo de ambiente para **2 Homologação** conforme ilustra a imagem 4.

<u>NOTA:</u> Se desejar pode deixar os arquivos citados acima com os nomes como sugeridos nos modelos.

## Procedimento 3:

Após alterar o arquivo de registro atual deve executá-lo para que ocorra a atualização no registro do computador conforme o tipo de ambiente desejado, conforme ilustra a imagem 5. Para executar deve dar *duplo clique* no arquivo.

| $\langle$                 | Sistemas de Ges                                                                       | edim                  | ento<br>esarial SGECS                      | CISTI                               |
|---------------------------|---------------------------------------------------------------------------------------|-----------------------|--------------------------------------------|-------------------------------------|
| QS Into<br>MANN. CISINFOR | natica.com.br Tel. 55 (0xx11)                                                         | 2682-704              | 5 / 2023-1587                              | www.cisti.com.br                    |
|                           | sp.nfe-200-param-hom.reg                                                              | 3 KB                  | Entradas de registro                       | 15/03/2011 16:12                    |
| *                         | B sp.nfe-200-param-pro.reg                                                            | ЗКВ                   | Entradas de registro                       | 15/03/2011 16:46                    |
| ditor do l                | Após alterar as info<br>executar o arquivo<br>Registro                                | ormações<br>para envi | no arquivo de regis<br>ar as novas informa | tro,<br>ações ao registro do Window |
| į)                        | As informações em C:\Documents and Settings<br>foram inseridas com êxito no Registro. | i\marcio.garc         | ia\Desktop\NFe 2.00 Mo                     | do 2\sp.nfe-200-param-hom.reg       |
|                           |                                                                                       |                       | -                                          |                                     |
|                           |                                                                                       | Imagem -              | - 5                                        |                                     |

# Procedimento 4:

Após ter efetuado as atualizações de registro no Windows deve atualizar o sistema com o programa executável *SGECS.EXE* enviado.

<u>Nota:</u> Não pode ter nenhum sistema aberto no momento para que o programa atual seja substituído por este que tem as **funcionalidades da NFe 2.0**.

Para extrair o arquivo do enviado deve dar *duplo clique* no arquivo, conforme ilustra a imagem 6.

| SGECS.rar              | 4.998 KB             | WinRAR archive       | 15/03/2011 16:19                                        |
|------------------------|----------------------|----------------------|---------------------------------------------------------|
| sp.nfe-200-param-hom.  | reg 3 KB             | Entradas de registro | 15/03/2011 16:12                                        |
| sp.nfe-200-param-pro.r | reg 3 KB             | Entradas de registro | 15/03/2011 16:46                                        |
|                        |                      |                      |                                                         |
|                        |                      |                      |                                                         |
|                        |                      |                      |                                                         |
|                        |                      |                      |                                                         |
|                        |                      |                      |                                                         |
|                        |                      |                      |                                                         |
| Des                    | compactar o novo exe | cutável do sistema   | na pasta do sistema subscrevendo o executável existente |

Imagem – 6

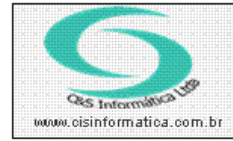

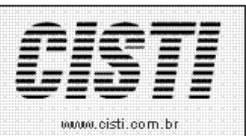

# Procedimento 5:

Após ter atualizado a nova versão do sistema com o programa executável *SGECS.EXE* deve atualiza a biblioteca de **Schemas do SEFAZ**.

Para isso deve localizar **no servidor** a pasta do sistema *SGECS* e dentro dela localizar a **pasta NFe** e dentro desta a **pasta de Schemas**, entrando nesta pasta deve selecionar todos os arquivos existentes e **deletá-los** conforme ilustra a imagem 7.

| Nome 🔺                               | Tamanho   Tipo                        | Data de modificação                               |
|--------------------------------------|---------------------------------------|---------------------------------------------------|
| cabecMsg_v1.02.xsd                   | 2 KB Arquivo XSD                      | 26/10/2007 14:54                                  |
| ancNFe_v1.07.xsd                     | 1 KB Arquivo XSD                      | 01/06/2007 08:12                                  |
| consCad_v1.01.xsd                    | 1 KB Arquivo XSD                      | 01/06/2007 08:13                                  |
| consReciNFe_v1.10.xsd                | 1 KB Arquivo XSD                      | 01/06/2007 08:13                                  |
| consSitNFe_v1.07.xsd                 | 1 KB Arquivo XSD                      | 01/06/2007 11:03                                  |
| consStatServ_v1.07.xsd               | 1 KB Arquivo XSD                      | 01/06/2007 11:03                                  |
| consStatServ_v1.07.xsx               | 1 KB Arquivo XSX                      | 18/02/2009 09:22                                  |
| enviNFe_v1.10.xsd                    | 1 KB Arquivo XSD                      | 01/06/2007 08:14                                  |
| inutNFe_v1.07.xsd                    | 1 KB Arquivo XSD                      | 01/06/2007 08:15                                  |
| leiauteCancNFe_v1.07.xsd             | 6 KB Arquivo XSD                      | 13/09/2007 10:14                                  |
| leiauteConspitNFe_v1.07.xsd          | 5 KB Arquivo XSD                      | 13/09/2007 10:15                                  |
|                                      | 106 I 1066                            | 10/07/2007 20:49                                  |
| le Confirmar exclusão de Varios arqu | livos                                 | /2007 10:15                                       |
| 🖻 le 🚬 💊                             |                                       | /2007 10:15                                       |
| 🔳 le 🛛 👩 Tem certeza de que deseja   | enviar estes 29 itens para a 'Lixeira | a'? /2008 18:09                                   |
| 🔤 le 💦 🔪                             |                                       | /2009 14:09                                       |
| 🖻 ni 💦                               |                                       | /2007 10:43                                       |
| 🔤 ni                                 | <u>Sim</u> <u>N</u> ã                 | o /2009 13:59                                     |
| PI 🔪                                 |                                       | /2007 08:17                                       |
| procInutNFe_v1.U7.xsd                | 1 KB Arquivo XSD                      | 01706/2007 08:17                                  |
| procNFe_v1.10.xsd                    | 1 KB Arquivo XSD                      | 01/06/2007 08:18                                  |
| retCancNFe_v1.07.xsd                 | 1 KB Arquivo XSD                      | 01/06/2007 08:18                                  |
| retConsReciNFe_v1.10.xsd             | 1 KB Arquivo XSD                      | 01/06/2007 08:20                                  |
| retConsSitNFe_v1.07.xsd              | 1 KB Arquivo XSD                      | 01/06/2007 11:19                                  |
| retConsStatServ_v1.07.xsd            | 1 KB Arquivo XSD                      | 26/10/2007 13:27                                  |
| retEnviNFe_v1.10.xsd                 | 1 KB Arquivo XSD                      | 01/06/2007 08:22                                  |
| retInutNFe_v1.07.xsd                 | 1 KB Arquivo XSD                      | 01/06/2007 08:22                                  |
| tiposBasico_v1.02.xsd                | 27 KB Arquivo XSD                     | 29/10/2008 03:19                                  |
| xmldsig-core-schema_v1.01.xsd        | 4 KB Arquivo XSD                      | 31/10/2006 10:30                                  |
|                                      | nagar da pasta schemas d              | lo sistema todos os schemas da versão da NEe 1 10 |
|                                      | paga aa pasa senemas o                |                                                   |

Imagem –8

Após ter deletado todos os arquivos do **Schemas da SEFAZ** da versão 1.00 deve extrair nesta pasta todo conteúdo do arquivo **Schemas\_NFe\_200.rar.** Neste arquivo estão todos os componentes do **Schemas da SEFAZ na versão 2.0** conforme ilustrado na imagem 9.

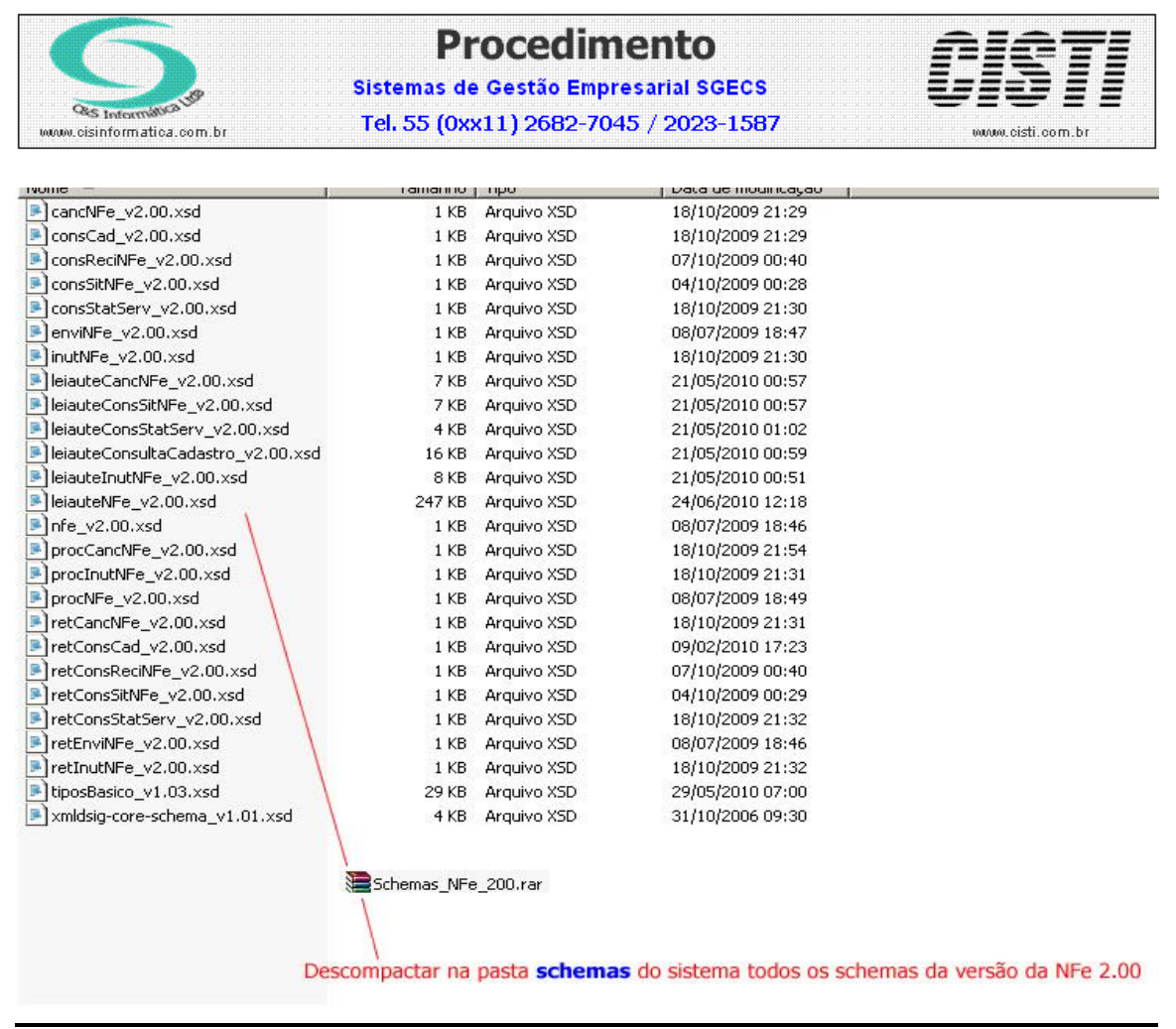

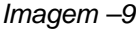

## Procedimento 6:

Atualização de parâmetros no sistema SGECS.

A primeira atualização é executar o *SCRIPT* de criação de campos novos no banco de dados. Esta operação deve ser executada entrando no sistema Empresa, na barra selecionar a opção de Configurações e no painel de opções selecionar a opção de Manutenção na Base de Dados conforme ilustra a imagem 10.

<u>Nota:</u> Este pacote de Script tem comandos para criar vários campos, mas tem efeito somente para os inexistentes no banco de dados.

Para as novas adequações da *NFe* foi criado um campo na tabela de **Cadastro de Empresas** Licenciadas para informar a versão do **Schema do SEFAZ** e na tabela de **Formas de Tributação** foi criado campo para informar o tipo de tributação para empresas sob o regime do **Simples Nacional**.

<u>Nota:</u> As empresas que estão no regime de Simples Nacional são obrigadas da fazer o preenchimento do respectivo campo. Esta informação deve ser informada pelo setor ou escritório contábil da empresa.

|     |        |                   |         | · · · · · · · · · · · · · · · · · · ·                                                                                                    |                  |                    |            |
|-----|--------|-------------------|---------|----------------------------------------------------------------------------------------------------|------------------|--------------------|------------|
|     |        |                   |         |                                                                                                    |                  |                    |            |
|     |        |                   |         |                                                                                                    |                  |                    |            |
|     |        |                   |         |                                                                                                    |                  |                    |            |
|     |        |                   |         |                                                                                                    |                  |                    |            |
|     |        |                   |         |                                                                                                    |                  |                    |            |
|     |        |                   |         |                                                                                                    |                  |                    |            |
|     |        |                   |         |                                                                                                    |                  |                    |            |
|     |        |                   |         | ~                                                                                                    |                  |                    |            |
|     |        |                   |         |                                                                                                    |                  |                    |            |
|     |        |                   |         |                                                                                                    |                  |                    |            |
|     |        |                   |         |                                                                                                    |                  |                    |            |
|     |        |                   |         |                                                                                                    |                  | MODA :             |            |
|     |        |                   |         |                                                                                                    |                  | S-00.              |            |
|     |        |                   |         |                                                                                                    |                  | enar : :           |            |
|     |        |                   |         |                                                                                                    |                  | Sec                |            |
|     |        |                   |         |                                                                                                    |                  | <b>***</b> ******* |            |
|     |        | 10 million (1997) |         |                                                                                                    |                  |                    |            |
|     |        | No. 10 10         |         | and the second second sec | 0.347            |                    |            |
|     |        | 000 A             | oter    | er war-                                                                                                    | M 75             |                    |            |
|     |        |                   | 535536  | 1.1.2000.0                                                                                                    |                  |                    |            |
|     |        |                   |         |                                                                                                    |                  |                    |            |
|     |        |                   |         |                                                                                                    |                  |                    |            |
|     |        |                   |         |                                                                                                    |                  |                    |            |
|     |        |                   | C       |                                                                                                    |                  |                    | с <b>н</b> |
| 101 | OBOLC  | ICID:             | IO FFF  | TIC                                                                                                    | X <b>H</b> U O I | om                 | - <b>F</b> |
|     | 1000.0 | 13111             | I VIIII | aus                                                                                                    | 20 C C C C       |                    | - 1        |
|     |        |                   |         |                                                                                                    |                  |                    |            |
|     |        |                   |         |                                                                                                    |                  |                    |            |
|     |        |                   |         |                                                                                                    |                  |                    |            |

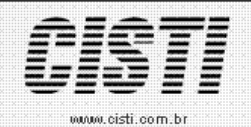

Sistemas de Gestão Empresarial SGECS Tel. 55 (0xx11) 2682-7045 / 2023-1587

| Rodar Script                                     | C Estrut                                                                                | urar Dados(Base   | Access)               | O E   | struturar Dados(Ba | se SQL)  |
|--------------------------------------------------|-----------------------------------------------------------------------------------------|-------------------|-----------------------|-------|--------------------|----------|
| Rodar Scrip                                      | t Abrir                                                                                 |                   |                       |       |                    | ?        |
| flodar Script SQL ———                            | Examinar:                                                                               | 🔁 Dados           |                       | -     | 🗢 🖻 💣 🎫            |          |
| <mark>Soripts Rejeitados</mark><br>Linha Comando | Documentos<br>recentes<br>Desktop<br>Desktop<br>Meus<br>documentos<br>Meu<br>computador | Script1403201     | 1.txt                 |       |                    |          |
|                                                  |                                                                                         | Nome do arquivo:  | Script14032011.txt    |       | •                  | Abrir    |
|                                                  | Meus locais de<br>rede                                                                  | Arquivos do tipo: | Arquivos TXT (*.txt)  |       |                    | Cancelar |
|                                                  |                                                                                         |                   | Abrir como somente le | itura |                    |          |

Imagem –10

A segunda atualização é acessar o cadastro da Empresa Licenciada e informar o valor 2.00 no novo campo Versão que esta dentro da Aba NFe conforme ilustra a Imagem 11.

| 15/03/2011 - PNEUTOF<br>Selecionar Registro -<br>Cód. Empresa 1 | 9 LTDA CADASTRO<br>Menu de Opções                                                     | I DE EMPRESAS LICENCIA                                                 | NDAS - CSEMOU     | 001                                 |                                          |     |
|-----------------------------------------------------------------|---------------------------------------------------------------------------------------|------------------------------------------------------------------------|-------------------|-------------------------------------|------------------------------------------|-----|
| Cep: 03310-1;<br>Complemento<br>E stado: 7 SP                   | <ul> <li>1.10 - NFe Versão</li> <li>2.00 - NFe Versão</li> </ul>                      | 5 1.10<br>5 2.00                                                       |                   |                                     | Número:<br>) PAULO<br>UDID               | 814 |
| Dados Complement<br>Nome Fantasia: PNEU                         |                                                                                       | , - Digitarão -                                                        |                   | – Limitar Pesquisa                  | xição Municipal <mark>ISENTO</mark>      |     |
| Verificar CNPJ/CPF                                              | Código Cliente                                                                        | 3 🔽 Digitação                                                          | em Maiúsculo      |                                     | kibidos em uma pesquisa:                 | 100 |
| Controles                                                       | Υ                                                                                     | Comercial                                                              | r                 | Contábil                            | ) NFe                                    |     |
| Controles                                                       | ar/Assinar NFe<br>o\SGECS\Codigo\nfe\ar                                               | Comercial                                                              | Versão<br>Tipo: 💓 | 2.00 Ambien                         | NFe<br>te Controle<br>2 Exibir Desconto: | S   |
| Controles                                                       | ar/Assinar NFe<br>o\SGECS\Codigo\nfe\ar<br>pis de toda configur<br>mpresa, na aba NFe | Comercial<br>rquivos<br>ração dos arquivos ne<br>e é informar a nova v | Versão<br>Tipo O  | emissão da NFe<br>á emitida, confor | NFe<br>Controle<br>Exibit Descontor      |     |

Imagem –11

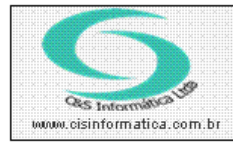

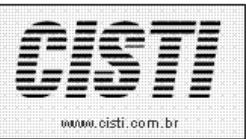

A terceira atualização é obrigatória somente para empresas no regime do simples nacional onde deve ser informado o novo código da classificação tributaria na tabela de Tipo de Tributação.

Entrar no sistema de Empresa, na barra selecionar a opção de tabelas gerais e no painel selecionar a opção **Tabelas de Forma de Tributação** e informar o valor correspondente para cada tipo de tributação no campo Classificação Tributo S.N. conforme ilustra a imagem 12.

| 24/03/2011 - C&S INFORMÁTICA - TABELA DE FORMAS DE TRIBUTAÇÃO - CSEMO016                                                                                                    |                                                                          |
|----------------------------------------------------------------------------------------------------|--------------------------------------------------------------------------|
| Selecionar Registro           Código Tributação:         3           Descrição do Tributo:         TRIBUTADO ANT. POR SUBSTITUIÇÃO                                                                                                    |                                                                          |
| Selecionar Registro         Percentual do Tributo:       18,00       Origem da Mercadoria/Serviço:         Classificação Tributo S.N.:       500       Código na Garantia       1         Redução Base de C       Classificação Tributo Simples Nacional       Image: Registro Ativo         Texto para Nota Fiscal:       Image: Registro Ativo | Classificação Tributo:<br>Tipo do Tributo:<br>Tipo Imprimir Nome na Nota |
|                                                                                                    |                                                                          |

Imagem –12

## Procedimento 7:

## Todos os procedimentos existentes para emitir a nota fiscal não são alterados.

Deve observar o fato de que produtos sem código TIPI/NCM-SH não serão mais aceitos.

Exemplo da nova tela de emissão da NFe é ilustrada na imagem 13.

|       | and an an an an a state of the state of the  |                                                                                                    |  |
|-------|----------------------------------------------------------------------------------------------------|----------------------------------------------------------------------------------------------------|--|
|       |                                                                                                    |                                                                                                    |  |
|       | and the second second se                                                                                                    |                                                                                                    |  |
|       |                                                                                                    |                                                                                                    |  |
|       |                                                                                                    |                                                                                                    |  |
|       |                                                                                                    |                                                                                                    |  |
|       | 000000000000000000000000000000000000000                                                                                                    |                                                                                                    |  |
|       | the second process of the second process of  |                                                                                                    |  |
|       | the second second second second second second second second second second second second second second second s                                                                                                    |                                                                                                    |  |
|       | **************************************                                                                                                    | CONTRACTOR CONTRACTOR CONTRA |  |
|       |                                                                                                    | · · · · · · · · · · · · · · · · · · ·                                                                                                    |  |
|       |                                                                                                    |                                                                                                    |  |
|       | Contraction and the second second sec |                                                                                                    |  |
|       |                                                                                                    | CONTRACTOR CONTRACTOR CONTRACTOR CONTRACTOR                                                                                                    |  |
|       |                                                                                                    | · · · · · · · · · · · · · · · · · · ·                                                                                                    |  |
|       |                                                                                                    |                                                                                                    |  |
|       |                                                                                                    | The second second second second second second second second second second second second second second second se                                                                                                    |  |
|       |                                                                                                    | and the second second se                                                                                                    |  |
|       |                                                                                                    |                                                                                                    |  |
|       |                                                                                                    |                                                                                                    |  |
|       |                                                                                                    |                                                                                                    |  |
|       | · · · · · · · · · · · · · · · · · · ·                                                                                                    |                                                                                                    |  |
|       |                                                                                                    |                                                                                                    |  |
|       |                                                                                                    |                                                                                                    |  |
|       | the second second second second second second second second second second second second second second second se                                                                                                    | CONTRACTOR OF CONTRACTOR OF CONT |  |
|       | CONTRACTOR OF THE REAL OF THE REAL OF THE REAL OF THE REAL OF THE REAL OF THE REAL OF THE REAL OF THE REAL OF T                                                                                                    | <b>W</b>                                                                                                    |  |
|       |                                                                                                    |                                                                                                    |  |
|       |                                                                                                    |                                                                                                    |  |
|       |                                                                                                    |                                                                                                    |  |
|       | the second second second second second second second second second second second second second second second se                                                                                                    |                                                                                                    |  |
| 10101 | OL CICIDIO DE 3                                                                                                    | TICL COTD DI                                                                                                    |  |
|       | au, GISHIHUHHIA                                                                                                    | LICA.COTILDI                                                                                                    |  |
|       |                                                                                                    |                                                                                                    |  |
|       |                                                                                                    |                                                                                                    |  |

Sistemas de Gestão Empresarial SGECS Tel. 55 (0xx11) 2682-7045 / 2023-1587

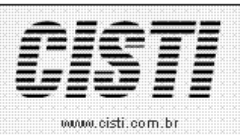

| ?<br>Empresa                                                                                                    |                   |
|----------------------------------------------------------------------------------------------------|-------------------|
| Empresa Versão                                                                                                    |                   |
| Lodigo da Empresa, 1 M Suprimir Nomes Codigo da Filial 6 Versão da NFe: 2.00                                                        |                   |
| Tipo         Ambiente           © NFe - Nota Fiscal de Saída         © NFe - Nota Fiscal de Entrada                                 | lomologação       |
| Selecionar Registro                                                                                                    |                   |
| Filtrar por Número de Nota     O Filtrar por Periodo                                                                                | o de Emissão      |
| N= de Nota: 110/9 a 110/9 a 110/9 Petiodo de Emissão.<br>Destino: C:\Temp\SGECS\Codino\nfe\ardhivos Nome do Armivos Nome do Armivos | a  <br>011079 yml |
|                                                                                                    |                   |
|                                                                                                    |                   |
| Assinar NFe Validar NFe Gerar Lote NFe 11079 Errviar NFe Imprimir DANF                                                              | Ξ                 |
|                                                                                                    |                   |
| Consultar Envio NFe Consultar Situação NFe                                                                                          |                   |
| № do Recibo de Recepção         № da Chave de Acesso           351000031173463         35110300647879000168550010000110791000000011 |                   |
| Lote processado<br>35110300647879000168550810000110791000000011                                                                     |                   |
|                                                                                                    |                   |
|                                                                                                    | 3                 |
| Licenciado: Usuário: ADM                                                                                                    | IINISTRADOR       |

Imagem –13